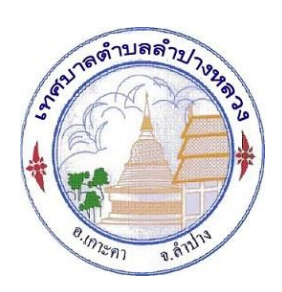

## คู่มือการใช้บริการ E-Service เทศบาลตำบลลำปางหลวง อำเภอเกาะคา จังหวัดลำปาง

การเข้าใช้งานระบบ

๑. เข้าเว็บไซต์ของเทศบาลตำบลลำปางหลวง <u>https://www.lampangluang-</u>

lp.go.th/?page=home

๒. ระบบจะแสดงหน้าจอหลักของเว็บไซต์

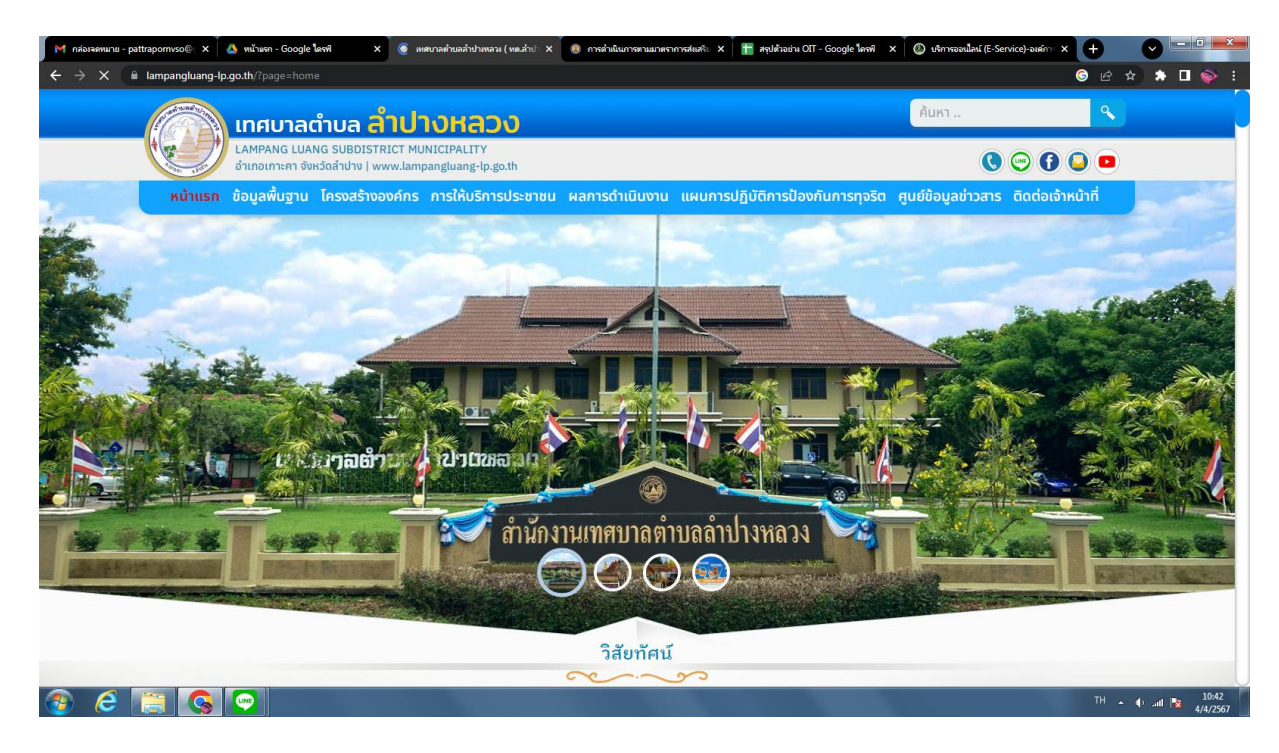

๓. เข้ามาที่หน้าแรก > แถบเมนู > การให้บริการประชาชน > E-Service One Stop Service

| M กล่องจดหมาย - pattrapornvso@ × | 🝐 หน้าแรก - Google ใดรพ์ 🛛 🗙 🕡 เหต                                  | ขาลท่าบลล่าปาหหลวง ( หแ.ล่าป 🗙 🧕 การด่าเนินกา                                    | รตามมาตราการสงเสริ่ม 🗙   🋅 สรุปตัวอย่าง OIT - Google | ใครพิ x 🕼 บริการออนไลน์ (E-Service)-องศ์     | m × + •       |
|----------------------------------|---------------------------------------------------------------------|----------------------------------------------------------------------------------|------------------------------------------------------|----------------------------------------------|---------------|
| ← → C 🔒 lampangluang-lp.         | go.th/?page=home                                                    |                                                                                  |                                                      |                                              | i 🎯 🖻 🖈 🖿 🥎 i |
|                                  | เทศบาลตำบล <mark>ลำป</mark> า                                       | งหลวง                                                                            |                                                      | ค้นหา                                        | ٩             |
|                                  | LAMPANG LUANG SUBDISTRICT MU<br>อำเภอเกาะคา จังหวัดลำปาง   www.lamp | NICIPALITY<br>angluang-lp.go.th                                                  |                                                      | 0                                            | 0 🔾 🗖         |
| หน้าแรก                          | ข้อมูลพื้นฐาน โครงสร้างองค์กร                                       | การให้บริการประชาชน ผลการดำเนื                                                   | มินงาน แผนการปฏิบัติการป้องกันการเ                   | าุจริต ศูนย์ข้อมูลข่าวสาร ติดต่ <sub>ะ</sub> | อเจ้าหน้าที่  |
|                                  |                                                                     | <ul> <li>Löuusá</li> <li>Javnýka v v v v v v v v v v v v v v v v v v v</li></ul> | hrau                                                 |                                              |               |
|                                  |                                                                     |                                                                                  |                                                      |                                              | 10:50         |

## ๔. คลิกเลือกในส่วนงานที่ต้องการรับบริการ

| M กล่อเจลหมาย - p | trapomiso@ x 🛕 wiliwan - Google lwait 💦 🚯 E-Service One Stop Service :== X 💩 nrahukunnanuankrinnakuki: X 🖀 aquitazin OIT - Google lwait x 🕜 uknvasuluki (E-Service)-aukim: X 🕂 |                  |
|-------------------|----------------------------------------------------------------------------------------------------|------------------|
| ← → C             | lampangluang-lp.go.th/?page=e-service_list&pages=1 😨 🖉                                                                                                    | 🖈 🖈 🗆 🐳 :        |
|                   | และเพิ่มประสิทธิภาพด้านการเมือง การบริหาร ตามหลักธรรมาธิบาล                                                                                                    |                  |
|                   |                                                                                                    |                  |
|                   |                                                                                                    |                  |
|                   | E Sarvice One Step Sarvice                                                                                                    |                  |
|                   |                                                                                                    | ך                |
|                   |                                                                                                    |                  |
|                   | น้ำใ แลงหารางสะบรายายสพ                                                                                                    |                  |
|                   | 📢 แจ้งคำร้องกองคลัง                                                                                                    |                  |
|                   |                                                                                                    |                  |
|                   | 📢 แจ้งคำร้องกองสาธารณสุขและสิ่งแวดล้อม                                                                                                    |                  |
|                   | สุปี แล้งว่ารัก เกล เกลรสีสมาก                                                                                                    |                  |
|                   |                                                                                                    | ·                |
|                   | 📢 แจ้งคำร้องกองข่าง                                                                                                    |                  |
|                   |                                                                                                    |                  |
|                   |                                                                                                    | -                |
|                   |                                                                                                    | See.             |
|                   |                                                                                                    |                  |
| 📀 <i>்</i>        | TH 💽 📀 👰                                                                                                    | ▲ ♦ .atl 😼 10:51 |

## ๙. กรอกข้อมูลให้ครบถ้วน แนบรูปภาพและกดบันทึกข้อมูล

| M กล่อเจตหมาย - pa | ttrapornvso@ 🗙 💧 หน้าแรก - Google 🕼     | รพ์ 🗙 🌍 สแร้อมแจ้มผ่า   | ร้อง : เทศบาลต่านอล่าย 🗙 🧕 การค่าเนินการตามมาตร    | กการสแสริม X   🛅 สรุปด้วอย่าง OIT - Google โดรพิ                                                                                                    | X 🕘 บริการออนไลน์ (E-Service)-องศ์การ X   | Ð     |                            |
|--------------------|-----------------------------------------|-------------------------|----------------------------------------------------|----------------------------------------------------------------------------------------------------|-------------------------------------------|-------|----------------------------|
| ←→C                | lampangluang-lp.go.th/?page=e-serv      | rice_form&main_id=1⊂_id | =2                                                 |                                                                                                    |                                           | G & 1 | a) 🖈 🗖 🍪 E                 |
|                    |                                         |                         |                                                    |                                                                                                    |                                           |       |                            |
|                    |                                         |                         | สมสื่อมเอ้าก่อ                                     | žot                                                                                                    |                                           |       |                            |
|                    |                                         |                         | ENERGYPE                                           | 300                                                                                                    |                                           |       |                            |
|                    |                                         |                         |                                                    |                                                                                                    |                                           |       |                            |
|                    |                                         |                         | เมาลต้าบลล <i>า</i> ง                              | 7.920                                                                                                    |                                           |       |                            |
|                    |                                         |                         | and and and and and and and and and and            | 200                                                                                                    |                                           |       |                            |
|                    |                                         |                         |                                                    |                                                                                                    |                                           |       |                            |
|                    |                                         |                         | <b>*</b>                                           |                                                                                                    |                                           |       |                            |
|                    |                                         |                         | 8.177 S                                            | the state of the state of the s |                                           |       |                            |
|                    |                                         |                         | ·cm) 8.6                                           |                                                                                                    |                                           |       |                            |
|                    |                                         |                         | เทศบ <mark>า</mark> ลตำบลลำปางหลวง                 | ( ทต.ลำปางหลวง )                                                                                                    |                                           |       |                            |
|                    |                                         |                         |                                                    |                                                                                                    |                                           |       |                            |
|                    | แอ้งคำร้องสำพั                          |                         |                                                    |                                                                                                    |                                           |       |                            |
|                    |                                         | ТОБИ                    |                                                    |                                                                                                    |                                           |       |                            |
|                    | 🕒 งานป้องกันและ                         | บรรเทาสาธารณภัย         |                                                    |                                                                                                    |                                           |       |                            |
|                    |                                         |                         |                                                    |                                                                                                    |                                           |       |                            |
|                    | ชื่อ-สกุลผู้แจ้ง                        |                         |                                                    |                                                                                                    |                                           |       |                            |
|                    | 1003 000 0000000                        |                         |                                                    |                                                                                                    |                                           |       |                            |
|                    | 110001010101                            |                         |                                                    |                                                                                                    |                                           |       |                            |
| 🚯 ၉ [              | 📋 💊 💌 🖉                                 |                         |                                                    |                                                                                                    |                                           | TH 🔺  | 10:53 10:53 4/4/2567       |
|                    |                                         |                         |                                                    |                                                                                                    |                                           |       |                            |
| М ологоницан - ра  | ttrapomvso@ × A mน้าแรก - Google ไล     | ice form&main id=1⊂ id: | ร้อง:เทศบาลต่าบลล่าป 🗙 🧶 การดำเนินการตามมาตร<br>=2 | กการสมสริม 🗙   🛅 สรุปตัวอย่าน OIT - Google โดรพิ                                                                                                    | X   🕘 บริการออนไลน์ (E-Service)-องศ์กาะ X |       |                            |
|                    |                                         |                         |                                                    |                                                                                                    |                                           |       |                            |
|                    | 📢 แจ้งคำร้องสำนั                        | าปลัด                   |                                                    |                                                                                                    |                                           |       |                            |
|                    |                                         |                         |                                                    |                                                                                                    |                                           |       |                            |
|                    | งานปองกันและ                            | บรรเทาสาธารณภัย         |                                                    |                                                                                                    |                                           |       |                            |
|                    | ชื่อ-สดลมับจัง                          |                         |                                                    |                                                                                                    |                                           |       |                            |
|                    | oo mingart                              |                         |                                                    |                                                                                                    |                                           |       |                            |
|                    | เลขบัตรประชาชน                          |                         |                                                    |                                                                                                    |                                           |       |                            |
|                    | ห้าข้อเรื่อง                            |                         |                                                    |                                                                                                    |                                           |       |                            |
|                    | 11000004                                |                         |                                                    |                                                                                                    |                                           |       |                            |
|                    | รายละเอียด                              |                         |                                                    |                                                                                                    |                                           |       |                            |
|                    |                                         |                         |                                                    |                                                                                                    |                                           |       |                            |
|                    |                                         |                         |                                                    |                                                                                                    |                                           |       |                            |
|                    |                                         |                         |                                                    |                                                                                                    |                                           |       |                            |
|                    | โทรศัพท์                                |                         |                                                    |                                                                                                    |                                           |       |                            |
|                    |                                         |                         |                                                    |                                                                                                    |                                           |       |                            |
|                    | ที่อยู่                                 |                         |                                                    |                                                                                                    |                                           |       |                            |
|                    | E-mail                                  |                         |                                                    |                                                                                                    |                                           |       |                            |
|                    |                                         |                         |                                                    |                                                                                                    |                                           |       |                            |
|                    | <b>แนบไฟล์รูป</b> (เฉพาะไฟล์ .jpeg , .j | pg เท่านั้น)            |                                                    |                                                                                                    |                                           |       |                            |
| 🚳 🧭                | 👸 💊 💌 🖉                                 |                         |                                                    |                                                                                                    | A CONTRACTOR OF A                         | TH 🛓  | 🕩 .atl 🍡 10:53<br>4/4/2567 |

| M กล่อเจตหมาย - pa | ttrapornvso@; 🗙 🗍 📤 หน้ามรก - Googl  | e ใครพี 🗙 💿 สมร้อมแจ้มคำร้          | รือง: เทศบาลต่ายลล่าป X 🕘 การดำเนินการตามมาตร                            | าการสนสริม X 🎽 🛅 สรุปตัวอย่าง OIT - Google ไดรพิ X 🏾 🔘 บริการออน | lauí (E-Service)-auxín X 🕂 🔍 🗖 🖾 |
|--------------------|--------------------------------------|-------------------------------------|--------------------------------------------------------------------------|------------------------------------------------------------------|----------------------------------|
| ← → C (■           | lampangluang-lp.go.th/?page=e-s      | ervice_form&main_id=1⊂_id=          | -2                                                                       |                                                                  | ତି ଜ ቱ) 🕈 🛛 🚳 :<br>              |
|                    | หน้าแรก ข้อมูลพื้นฐาน                | โครงสร้างองค์กร <mark>การให้</mark> | <mark>บริการประชาชน</mark> ผลการดำเนินงาน                                | แผนการปฏิบัติการป้องกันการทุจริต ศูนย์ข้อมูลข่                   | าวสาร ติดต่อเจ้าหน้าที่          |
|                    |                                      |                                     |                                                                          |                                                                  | ß                                |
|                    | โทรศัพท์                             |                                     |                                                                          |                                                                  |                                  |
|                    | ที่อยู่                              |                                     |                                                                          |                                                                  |                                  |
|                    | E-mail                               |                                     |                                                                          |                                                                  |                                  |
|                    | <b>แนบไฟล์รูป</b> (เฉพาะไฟล์ .jpeg , | , .jpg เท่านั้น)                    |                                                                          |                                                                  |                                  |
|                    | เลือกไฟล                             | ส์ ไม่ได้เลือกไฟล์ใด                |                                                                          | <b>เลือกไฟล์</b> ไม่ได้เลือกไฟล์ใด                               |                                  |
|                    | เลือกไฟล                             | ล์ ไม่ได้เลือกไฟล์ใด                |                                                                          | <b>เลือกไฟล์</b> ไม่ได้เลือกไฟล์ใด                               |                                  |
|                    |                                      | 🔿 ຄືນະເຕນ                           | ລຳນຳມີໃช້ເປັນແກກມອັດໂນກັ<br>ຈະຈະ<br>ໃຫ້ເປັນທັດແອກ່ານເອດລຸ -ນໂຮຍາກອດກາງດີ | ຊ<br>ແລະການເມືອນ<br>ເອງດາຫັດເມສາງາມເລລສ (Privary Policy)         |                                  |
|                    |                                      | 0 97907                             | รากการของมูลสาวแรงหาศิส - นโอบาโอโกรรมุม<br>บันทึก ย                     | กรองของ <sub>พิ</sub> กสาม บุทาคก (+1 YoC) Pollby)<br>กเล็ก      |                                  |
| 🕘 🥝                | 📜 💊 💽 🖉                              |                                     |                                                                          |                                                                  | TH 🔺 🕕11 💽 10:53<br>4/4/2567     |

๖. ระบบจะแจ้งการขอรับบริการมาที่ระบบของเทศบาลตำบลลำปางหลวง

๗. เมื่อเจ้าหน้าที่ได้รับคำร้องขอรับบริการแล้ว จะดำเนินการประสานหน่วยงานที่เกี่ยวข้อง
 เพื่อนัดหมายกับผู้ร้อง

ය. ข้อมูลส่วนบุคคลจะได้รับการคุ้มครองตามนโยบายคุ้มครองข้อมูลส่วนบุคคล ( Privacy Policy)